## Toast Payroll: Change Employee Username and Password

Learn how to change your username and password in your Personal Profile.

Spend less time processing payroll with a fully integrated solution. Get a demo of Toast Payroll & Team Management (https://pos.toasttab.com/payroll-demo-request?utm\_source=toast-central&utm\_campaign=tc-articlepayroll).

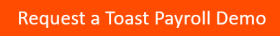

## Change your Username/Password

To change your username or password:

1. Go to payroll.toasttab.com (https://payroll.toasttab.com). Navigate to the *Myself* tab > *Personal Profile* > *User Login* 

| Otoast                                                                                                    | Lone.      |                                                                                                    |           |
|----------------------------------------------------------------------------------------------------|------------|----------------------------------------------------------------------------------------------------|-----------|
| Destioned Myself -                                                                                                    | Years Mana | geneest = Company = John                                                                                                    | O, Hypton |
| Report / Personal<br>Cases Pa<br>Brutan Hore<br>Traine and<br>Traine and<br>Train | vote       | Case Manne<br>Case Manne<br>Gard Share<br>Na Case<br>Share<br>Share<br>S |           |
|                                                                                                    |            |                                                                                                    | 122       |
|                                                                                                    |            | 4 Trank, Inc. 2010, Ad. Rights Reserved, J. Pricesy Fiding (Trans of Enricks) Manager Trans                                                                                                    |           |

2. Once you've arrived at the User Login page you can change: Username, Email, and Password by clicking the

yellow *Edit* button located to the right of the field.

3. After you've clicked the *Edit* button, enter in the new information and click the green *Save* button or click the *Cancel* button to navigate away from making or saving any changes.

**Note**: When changing your password, you will be prompted to enter your current password and your new password twice. Keep in mind that the password is case-sensitive and must be strong. To create a strong password, you must use the following criteria:

- NOT be a password you have used in the past
- NOT be part of your Username (Example: Username SDemo could not have a password of SDemo123\$)
- Be at least 8 characters long
- Include at least 1 upper case letter, 1 lower case letter, 1 number, and 1 symbol
- Include at least one of these symbols: @, #, \$, %, ^, &, !

A confirmation email will be sent confirming a password change.

Back to Top

## 8/31/21, 3:13 PM

## **Related Articles**

Adding and Editing Employees and Wages in Toast's Back-end (/s/article/Adding-and-Editing-Employees-and-Wages)

How to Reset an Employee's Password (/s/article/How-to-Reset-an-Employee-s-Password)

Toast Payroll: Change Username and Password - Cambia su Contraseña en To ast Payroll (/s/article/Toast-Payroll-Change-Username-and-Password-Cambia-su-Contraseña-en-Toast-Payroll)

Toast Payroll: Employer New Hire Guide & Video (/s/article/Toast-Payroll-New-Hire-Guide)

Toast Payroll: Employee Resources (/s/article/Toast-Payroll-Employee-Resources)